| https://app.schoology.com/           | ogin                                         | ⊠ ☆ |
|--------------------------------------|----------------------------------------------|-----|
| choology                             |                                              |     |
|                                      |                                              |     |
|                                      | Sign in to Schoology All fields are required |     |
|                                      | Email or Username                            |     |
|                                      | Log in Forgot your password SSO Login        |     |
|                                      | or<br>Scan QR Code                           |     |
| y © 2020 · PRIVACY POLICY · Terms of | Use · Help Center                            |     |

Enter your email address used at registration and click "Send My Login Info"

| S schoologr |                                                                                                    |
|-------------|----------------------------------------------------------------------------------------------------|
|             | Forgot Password   All fields are required   XXXXXXX@gmail.com   Send My Login Info   or Scan QR Code |
|             |                                                                                                    |

| Schoolog<br>to me 👻                   | <b>y</b> <no-reply@schoology.com></no-reply@schoology.com>                             |                                                                                                    | 8:10 AM (8                         | minutes ago) 🦷 | ☆ |
|---------------------------------------|----------------------------------------------------------------------------------------|----------------------------------------------------------------------------------------------------|------------------------------------|----------------|---|
| Hi                                    |                                                                                        |                                                                                                    |                                    |                |   |
| To re<br>addr<br>be as                | set your Schoology passwo<br>ss onto your web browser's<br>ked to enter and confirm yo | rd, please click on the link below or copy<br>s address window. Once you're on the we<br>our new password. | and paste the<br>eb page, you will |                |   |
| https<br>072c                         | //app.schoology.com/user/r<br>27f906f04ea44b8c532b7ac                                  | eset/9997517                                                                                               |                                    |                |   |
| Plea                                  | e note that this link will exp                                                         | ire 24 hours from the time it was sent.                                                                    |                                    |                |   |
| To re                                 | quest a new link please visi                                                           | t https://app.schoology.com/login/forgot                                                                   |                                    |                |   |
| Than<br>Scho                          | ks,<br>blogy                                                                           |                                                                                                    |                                    |                |   |
|                                       |                                                                                        |                                                                                                    |                                    |                |   |
| Schoology<br>This mess<br>Settings. T | © 2020.<br>ge was sent term@gmail.c<br>view our privacy policy go to: F                | com. To control the emails you receive from Sch<br>?rivacy Policy                                          | noology go to: Account             |                |   |
|                                       |                                                                                        |                                                                                                    |                                    |                |   |
| A R                                   | ply Forward                                                                            |                                                                                                    |                                    |                |   |

## Click the link in the email to reset your password

| S schoc | plogy.                                                                                                    | Log In | Sign Up |
|---------|----------------------------------------------------------------------------------------------------|--------|---------|
|         | Reset password                                                                                                    |        |         |
|         | This is a one-time login for control and will expire on Saturday, August 29, 2020 at 9:21 am.<br>Click on this button to login to the site and change your password.<br>This login can be used only once. |        |         |

Specify a new password and Submit, and you are in!

|                 | COURSES              | GROUPS            | RESOURCES                                                                             | Q         |           | $\bowtie$ | ୟ |  |
|-----------------|----------------------|-------------------|---------------------------------------------------------------------------------------|-----------|-----------|-----------|---|--|
|                 | Yo                   | ou have just use  | d your one-time login link. It is no longer necessary to use this link to login. Plea | se change | e your pa | ssword.   |   |  |
| Password        |                      |                   |                                                                                       |           |           |           |   |  |
| Your Login In   | fo                   |                   |                                                                                       |           |           |           |   |  |
| Email:          | @gn                  | nail.com          |                                                                                       |           |           |           |   |  |
| Change your     | password             |                   |                                                                                       |           |           |           |   |  |
| New password:   |                      |                   |                                                                                       |           |           |           |   |  |
| Confirm passwo  | ord:                 |                   |                                                                                       |           |           |           |   |  |
| Changing your p | assword will log you | u out of Schoolog | y on all other devices and browsers. Submit Cancel                                    |           |           |           |   |  |

If you do not receive an email, check your SPAM folders. If not in SPAM, contact your child's school to update your email address in INOW.